# How to Select Subjects for Year 11 VET

1 Access the direct link in your school email from 'noreply@selectmysubjects.com.au' titled 'Your Web Preferences Access Guide'

2 Alternatively, you can copy the link provided in Daymap and paste into a browser (Chrome or Firefox are recommended)

| You must cho                                                  | iose subjects in line with the subject recommendations provided via Daymap.                                                                                                    |
|---------------------------------------------------------------|----------------------------------------------------------------------------------------------------|
| The following                                                 | are compulsory subjects and will account for 5 Units (50 SACE Credits);                                                                                                    |
| <ul> <li>TWO set</li> <li>TWO set</li> <li>ONE set</li> </ul> | emesters within the Literacy (English) Group (2 Units/20 SACE Credits)<br>emesters of Research Practices and Research Project (2 Units/20 SACE Credits) - this is automatically selected<br>emester within the Numeracy (Mathematics) Group (1 Unit/10 SACE Credits) |
| To get sta                                                    | rted, click on "Add New Preferences" below.                                                                                                    |
| f you are app                                                 | alying for a VET course, please select the 2024 Stage 1 (with VET) stream on the next page. This will allow you to choose 2 units of VET as your first preference elective subject.                                                                                  |
| f you are cu                                                  | rrently a Special Interest Music (SIM) student select the Special Interest Music stream, you can also indicate VET in this stream                                                                                                    |
| f you are cu                                                  | rrently a Special Interest Volleyball (SIV) student select the General stream, or the VET stream if appropriate                                                                                                    |
|                                                               | Submitted Dreference Descripts                                                                                                    |
|                                                               | Submitted Preference Receipts                                                                                                    |
|                                                               | tour receips mill be uspayed nere, once you have sounnitted, takk you new interestices to get stated.                                                                                                    |
|                                                               | Remaining Submission Opportunities                                                                                                    |
|                                                               | You still have 10 submission opportunities remaining                                                                                                    |
|                                                               |                                                                                                    |
|                                                               |                                                                                                    |
|                                                               |                                                                                                    |

4 Click "2025 Stage 1 (With VET)"

| Study Streams                       |                                                                                                    |
|-------------------------------------|----------------------------------------------------------------------------------------------------|
| Please select your Study Stream     |                                                                                                    |
| 2025 Stage 1 General                |                                                                                                    |
|                                     |                                                                                                    |
| 2023 stage (with vel)               |                                                                                                    |
| 2025 Stage I Special Interest Music |                                                                                                    |
|                                     |                                                                                                    |
|                                     | Please select your Study Stream          2025 Stage 1 General         2025 Stage 1 (With VET)         2025 Stage 1 Special Interest Music |

#### Select "Year 11 VET Course" and "VET2025" 5

| 1 Click<br>Prefe        | Add New<br>rences     | 2 Select Your Study<br>Stream | 3 Select Your<br>Preferences                                    | Submit Va<br>Preference   |
|-------------------------|-----------------------|-------------------------------|-----------------------------------------------------------------|---------------------------|
| iame: Marco A           | BATE - 2025 YEAR 11   |                               | Subject/Unit Details: Minimum: 12 Maxii<br>Subject Value: 0.00  | num: 16 Total Selec       |
|                         |                       | The minimum nu                | mber of units for selection is 12, yo                           | u have selected           |
|                         | Dentes                |                               |                                                                 |                           |
|                         | Piele                 |                               | a to the right must have a valid subject selected norm that dow | before you can submit you |
| Year 11 VET Course      |                       |                               |                                                                 |                           |
|                         |                       | ~                             |                                                                 |                           |
| Pre                     | ference 1             | VET2025/VET2025 (2 Ur         | nits)                                                           | ~                         |
| Which VET Course do you |                       |                               |                                                                 |                           |
| Wh                      | nor that south as you |                               |                                                                 |                           |

# 6 "Year 11 AIF" has already been selected for you

|                                                                   | Year 11 VET Course                                       |   |
|-------------------------------------------------------------------|----------------------------------------------------------|---|
| Preference 1<br>Which VET Course do you<br>intend to study? (e.g. | VET2025/VET2025 (2 Units)                                | ~ |
| Construction)                                                     |                                                          |   |
|                                                                   | ear 11 AIF                                               | A |
| Preference 2                                                      | TT Activating identities & Putures (Air)/ TAIP (T Offit) |   |

| 7 Select the appropriate Literacy (English) subject (full year) |  |
|-----------------------------------------------------------------|--|
| Year 11 Literacy                                                |  |
| Year 11 Numeracy                                                |  |

Select the appropriate Mathematics subject (if full year, select the 'B' option in the Elective Subjects selection)

| Year 11 Literacy              |             |             |
|-------------------------------|-------------|-------------|
| LECTED                        | ~           | 0           |
| Year 11 Numeracy              |             |             |
| LECTED                        | <b></b>     | 0           |
| Year 11 SIM Elective Subjects | ~           | 0           |
|                               |             |             |
| LECTED                        | ~           | 0           |
| LECTED                        | <b>~</b>    | 0<br>0      |
| ELECTED<br>ELECTED<br>ELECTED | ~<br>~<br>~ | 0<br>0<br>0 |

Select your elective subjects and reserves. You must have a selection at each dropdown where there is a red exclamation mark

#### SIM Elective Subjects ~ 0 -----~ 0 -----~ 0 -----~ 0 -----~ -----0 ~ 0 -----~ 0 -----~ 0 -----0 ~ -----~ -----~ -----

8

9

### 10 Ensure you complete the "Additional Information" section

| Name: Marco ABATE - 2025 YEAR 11                                                                                                    | Subject/Unit Details: Minimum: 12 Maximum: 16<br>Subject Value: 0.00 | Total Select |
|----------------------------------------------------------------------------------------------------|----------------------------------------------------------------------|--------------|
|                                                                                                    | The minimum number of units for selection is 12, you have            | e selected   |
| Reserve 4                                                                                                    | UNSELECTED                                                           | ~            |
| Reserve 5                                                                                                    | UNSELECTED                                                           | ~            |
| Reserve 6                                                                                                    | UNSELECTED                                                           | ~            |
| Are you intending to stay at<br>Brighton Secondary School<br>in 2025?<br>If 'No', what are your<br>intentions? (Eg. Traineeship,<br>apprenticeship, moving<br>schools)<br>Do you intend to study an<br>additional subject on top of | Additional Information                                               |              |

## **11** When all information has been entered correctly, the "Proceed" button will turn green. Please select it

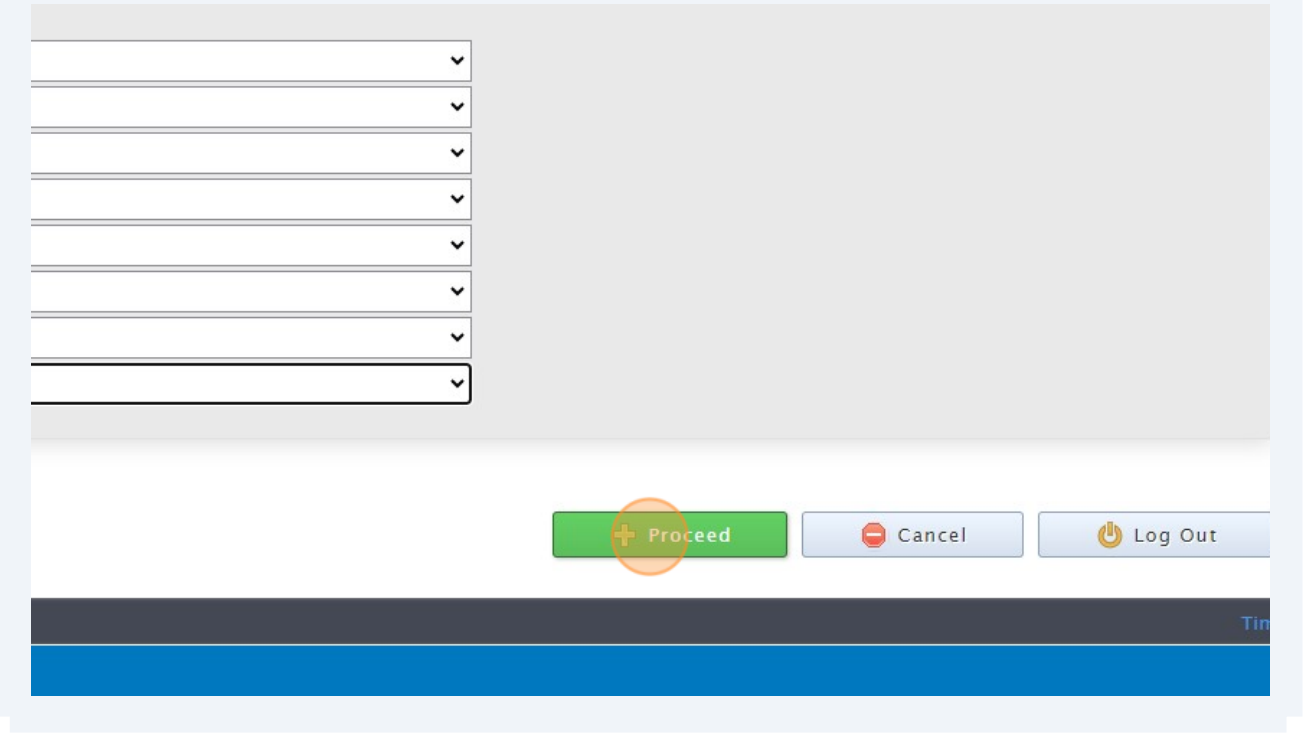

5

**12** Sign or type in the 'Student Signature" box and select "Save Signature"

| S    | tudent Signatur | e      |
|------|-----------------|--------|
|      |                 | ×      |
|      |                 |        |
|      |                 |        |
|      |                 |        |
| Sign | Туре            | Upload |
|      | Save Signature  |        |
|      |                 |        |

13 Please make sure you then select the "Submit Valid Preferences" button

| Student Text Entry Answers |        |            |
|----------------------------|--------|------------|
| Response                   |        |            |
|                            |        |            |
|                            |        |            |
|                            |        |            |
|                            |        |            |
|                            |        |            |
| Submit Valid Preferences   | Cancel | () Log Out |
|                            |        | <u> </u>   |
|                            |        |            |
|                            |        |            |
|                            |        |            |
|                            |        |            |

# 14 Click "Open Print View" to print a record of your selections

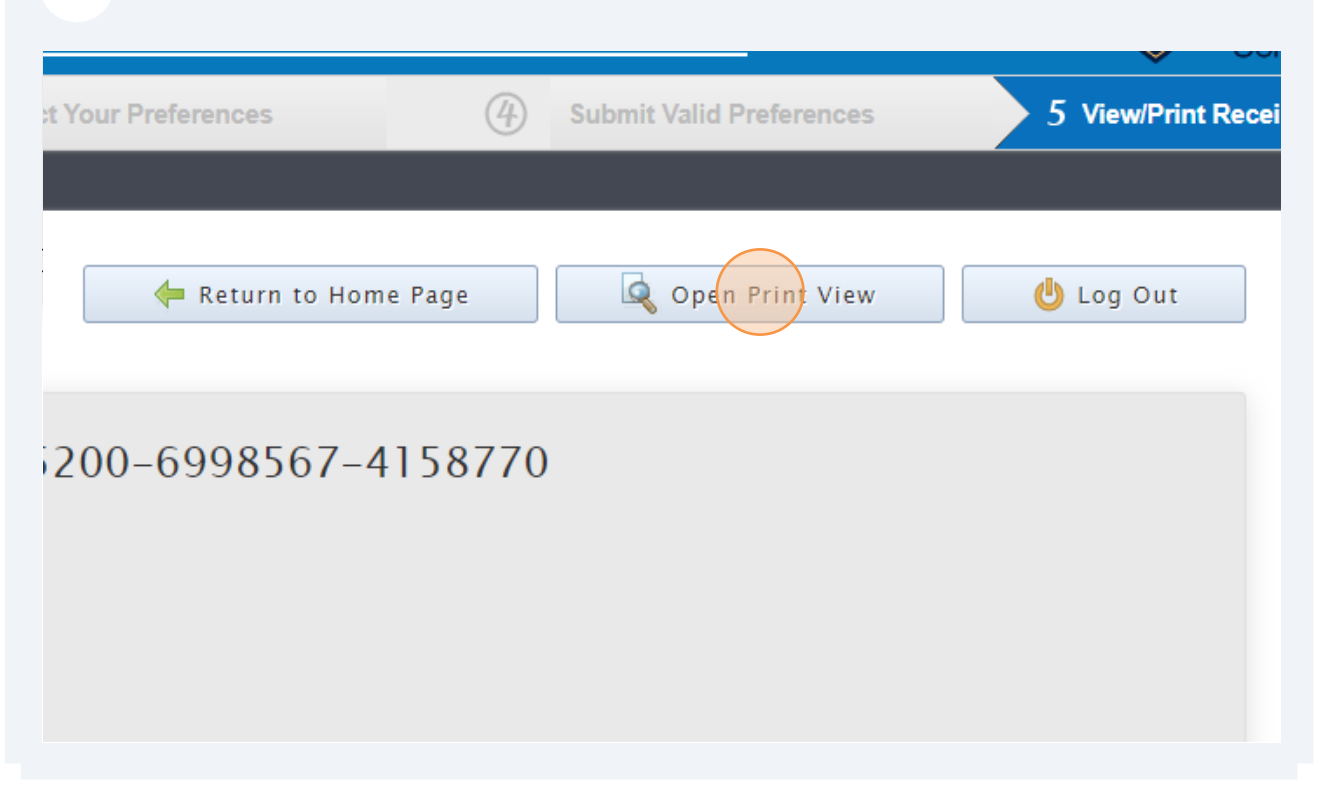